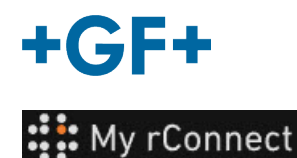

## The customer accept the invitation

### Content:

CASE 1: CASE 2:

1. Accept the invitation send by GFMS

In the first case, the customer receives an invitation by **email** to which he must accept the invitation.

#### Hi, Willy URS!

Mohamed-Nour, Tamer from GFMS has invited you to use My rConnect (Stag) to collaborate with them. My rConnect (Stag) is a platform which helps you to boost your service processes and assets to the next level.

Use the button below to set up your account and get started:

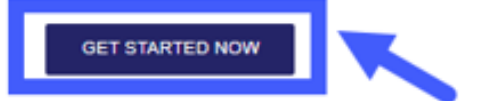

Feel free to contact our customer success team anytime. (We're lightning quick at replying.)

Welcome aboard.

The My rConnect (Stag) Team

P.S. Need help getting started? Check out our product documentation. To be able to accept, please press on the blue frame to be able to go further.

In case of problems, please copy and paste the URL at the bottom of the email in order to open and access the My rConnect platform.

If you're having trouble with the button above, opery and paste the URI, below into your web browser

https://azfunc-symuserinvitation-staging.azurewebsites.net/api/ InviteUser?invitationId=7ecbaadb-3c74-4d57-90aa-7d0678fd81f6

From the moment the invitation is accepted, the customer can log in and start entering:

- Username
- Password

Note: these data are required by the Microsoft operating system; two cases exist:

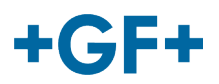

#### CASE 1:

| Microsoft                       |                                                                                                    | -                                                                            | Microsoft                                                         |            | (2)     |  |
|---------------------------------|----------------------------------------------------------------------------------------------------|------------------------------------------------------------------------------|-------------------------------------------------------------------|------------|---------|--|
| Sign in                         | 10                                                                                                    |                                                                              | 6. hannard on 16 fto di                                           | and some   | -       |  |
| sign in                         |                                                                                                    |                                                                              | 1. maraja, maraja                                                 | 000,000    |         |  |
| bernard_co_16@outlook.com       |                                                                                                    |                                                                              | Enter password                                                    |            |         |  |
| No account? Create one!         |                                                                                                    |                                                                              | ·······                                                           |            |         |  |
| Sign in with a security key (1) |                                                                                                    |                                                                              | Foroster vour sessions?                                           |            |         |  |
|                                 |                                                                                                    |                                                                              |                                                                   |            |         |  |
|                                 | ack No                                                                                                    | et i                                                                         |                                                                   |            | Sion in |  |
|                                 |                                                                                                    |                                                                              |                                                                   |            |         |  |
|                                 |                                                                                                    |                                                                              |                                                                   |            |         |  |
|                                 |                                                                                                    |                                                                              |                                                                   |            |         |  |
| Q. Sign-in options              |                                                                                                    |                                                                              |                                                                   |            |         |  |
|                                 |                                                                                                    |                                                                              |                                                                   |            |         |  |
|                                 |                                                                                                    |                                                                              |                                                                   |            |         |  |
|                                 | Bring                                                                                                    | your servio                                                                  | ce process to the n                                               | next level | 3       |  |
|                                 | Bring                                                                                                    | your servic                                                                  | ce process to the n                                               | iext level | 3       |  |
|                                 | Bring                                                                                                    | your servic                                                                  | ce process to the n                                               | next level | 3       |  |
|                                 | Bring                                                                                                    | your servin                                                                  | re process to the n                                               | next level | 3       |  |
|                                 | Bring                                                                                                    | your servic                                                                  | reprocess to the n                                                | next level | 3       |  |
|                                 | Bring<br>Control of the second<br>Research and the second<br>Research and the | your service                                                                 | ce process to the n                                               | next level | 3       |  |
|                                 | Bring                                                                                                    | your servic                                                                  | ce process to the n                                               | next level | 3       |  |
|                                 | Bring<br>Provide the second second<br>Rest and the second second second<br>Rest and the second second seco                                                                                                    | your service                                                                 | Ce process to the n                                               | next level | 3       |  |
|                                 | Bring                                                                                                    | your service                                                                 | Ce process to the n<br>Vour Company<br>or ward total              | ext level  | 3       |  |
|                                 | Bring                                                                                                    | your servic<br>your servic<br>second<br>second<br>second<br>second<br>second | for process to the n<br>four Company<br>or water to the<br>second | ext level  | 3       |  |
|                                 | Bring                                                                                                    | your servic                                                                  | ce process to the n                                               | next level | 3       |  |
|                                 | Bring                                                                                                    | your service                                                                 | Cour Company<br>Nour Company                                      | next level | 3       |  |
|                                 | Bring                                                                                                    | your service                                                                 | Company<br>Your Company<br>In water a state                       | ext level  | 3       |  |
|                                 | Bring                                                                                                    | your servic                                                                  | for process to the n                                              | ext level  | 3       |  |

Account known by Microsoft: example an account

#### yyy.xxx@email.com

where the username and password are known. The connection is automatic and the access is immediate.

The customer should be able to connect after the creation of the account and the password.

He will reach a page where all the information registered by the sales co are visible and he must click on the "CREATE COMPANY" button (blue frame on the picture)

Important remark

If there is something wrong, the button is on grey and it is not possible to validate this step. Change the data until the buttons becomes orange.

|                                  | <ul> <li>track</li> </ul>                                                            | Bring your service pro                                                                                                    | ocess to the next leve                                                                                   |                                                                                                    |
|----------------------------------|--------------------------------------------------------------------------------------|----------------------------------------------------------------------------------------------------|----------------------------------------------------------------------------------------------------|----------------------------------------------------------------------------------------------------|
| nan<br>Interlan<br>Interlan      | a                                                                                    | Bring your service pro                                                                                                    | cess to the next leve                                                                                    |                                                                                                    |
| The particular                   |                                                                                      | the second second second second second second second second second second second second second second second s                                                                                                    |                                                                                                    |                                                                                                    |
| inan<br>Decembrican<br>Australia | 1                                                                                    |                                                                                                    |                                                                                                    |                                                                                                    |
| -                                |                                                                                      |                                                                                                    | 1 Stall and a second                                                                                     |                                                                                                    |
|                                  | Where to start                                                                       |                                                                                                    |                                                                                                    |                                                                                                    |
| -                                | Di Utara eta constantos<br>Internati di utara el constante indese<br>Internativante  | <ul> <li>And a set of the second set of the set of the second second</li></ul> | <ul> <li>VPLASS AND/VPLATE NEW</li> <li>Prevention model, and allow a reason of our otherwise</li> </ul> | D organit latitude cards<br>from the first of the first particular and the first<br>manufacture of the |
|                                  | ORANE RECEIPT     Description former on operation during strengthene     description | synte Obulatelat     series solidatelat     series solidatelatelatelatelatelatelatelatelatelatel                                                                                                    |                                                                                                    |                                                                                                    |

The welcome window for customers of the My rConnect platform is displayed and offers various links to perform several functions.

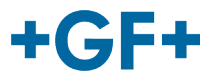

#### CASE 2:

Account not recognised by Microsoft: e.g. an account

#### <u>yyy.xxx@mail.com</u>; or the user name and password are not recognised.

The connection will ask to create this account through the Microsoft system.

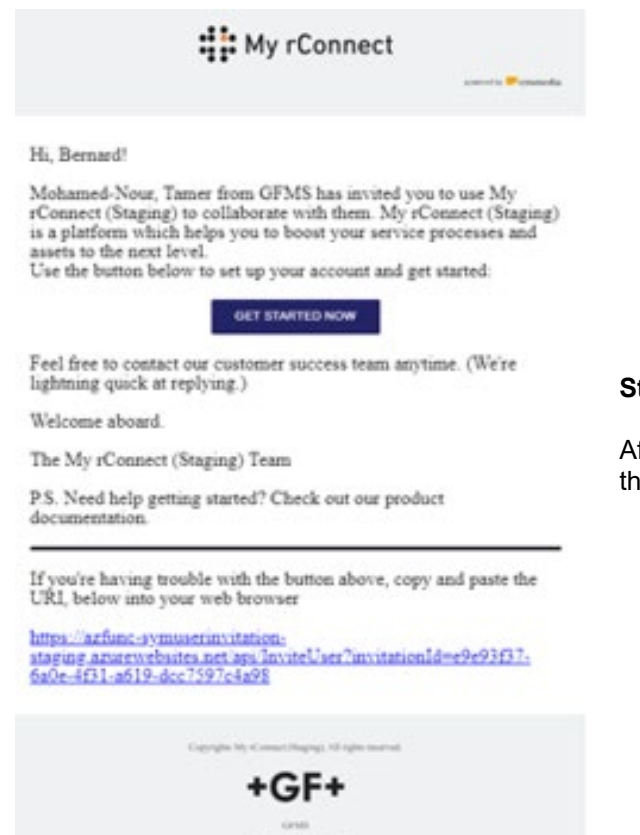

#### Step 1:

After receiving the invitaion, the customer should press on the "Get started Now" button.

#### **GF Machining Solutions**

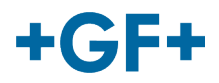

| Sign in                    |     |  |
|----------------------------|-----|--|
| Email, phone or Skype      | 2   |  |
| No account? Create one!    | 2   |  |
| Sign in with a security ke | y ⑦ |  |

When the customer accepts the invitation send by the FSE, The system will send him to a Microsoft login webpage.

There are 2 possibilities:

#### 1. Enter an email:

It means that the customer has an email known by the Microsoft (customer inside the Microsoft windows active directory) and he is able to connect immediately and access to the My rConnect platform.

#### 2. Create one:

If the customer has an email which is not known by Microsoft (customer is not on the Microsoft windows Active Directory), he must create a profile linked to his mail inside this login page.

He should enter his own email and then create a password. the Microsoft login webpage will then grant the access to the customer.

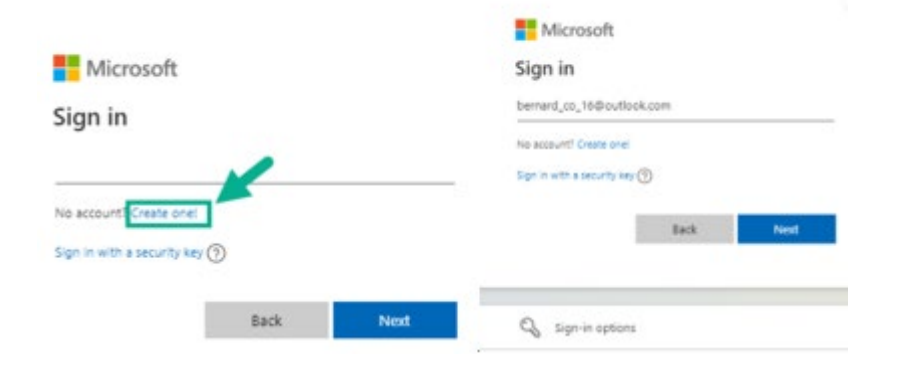

#### Step 2:

As soon as you pressed on the "Get started now" button, the customer will have to create a new microsoft account (use the mail that is already created)

Then you sign in and you create your password.

#### **GF Machining Solutions**

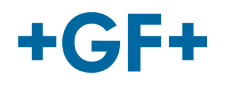

| Microsoft<br>← Frank_co_15@outlook.com<br>Create a password<br>Enter the password you would like to use with your<br>account.                                                                           | Microsoft<br>← operator.co.25@gmail.com<br>Verify email<br>Enter the code we sent to operator.co.25@gmail.com<br>if you ddn't get the email, check your junk folder or by |
|----------------------------------------------------------------------------------------------------|----------------------------------------------------------------------------------------------------|
| Show password I would like information, tips and offers about Microsoft products and services. Choosing Next means that you agree to the Microsoft Services Agreement and privacy and cookes statement. | 4959 V I would like information, tips and offers about Microsoft products and services.                                                                                   |
| Nest                                                                                                    | Cheesing Sent means that you agree to the Discount Services<br>Agreement and privacy and coolers alignment.                                                               |

#### Step 3 :

Then a verification is sent to this email to validate the account creation, please go to your mail get the code and place it on the window

#### Microsoft

operator.co.25@gmail.com

# ss Let this app access your info?

#### Secure Service Hub Staging needs your permission for :

#### View your basic profile

Secure Service Hub Staging will be able to see your basic profile (name, picture, user name).

#### View your email address

Secure Service Hub Staging will be able to read your primary email address.

Accepting these permissions means that you allow this app to use your data as specified in their terms of service and privacy statement. You can change these permissions at https://microsoft.com/consent.Show details

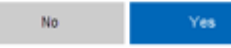

#### Step 4:

At this point, Microsoft informs you of the terms and conditions and the right of access to the application; you can consult these conditions by clicking on the links, and then press the "Yes" button to go to the next step.

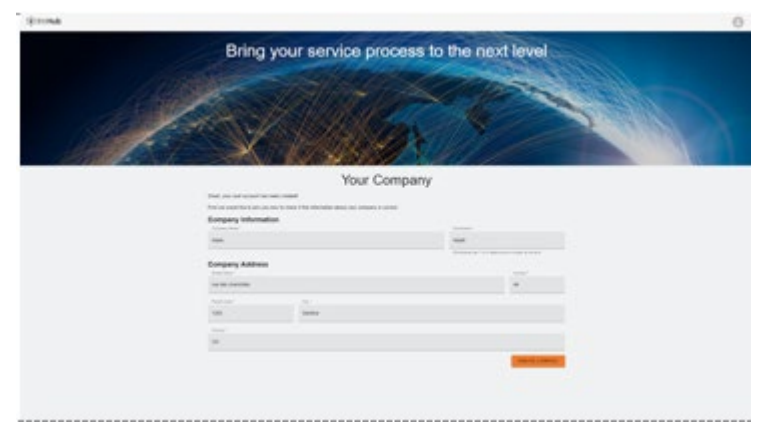

#### Step 5:

At the end of the authentication, the customer validate the data and on the "create Company" button.

# Important remark

If there is something wrong, the button is on grey and it is not possible to validate this step. Change the data until the buttons becomes orange.

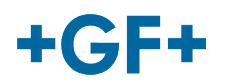

| 9.16                   |                                                                                                    |                                                                                                    |                                                                                                    | 6 H + O                                                                                                    |  |
|------------------------|----------------------------------------------------------------------------------------------------|----------------------------------------------------------------------------------------------------|----------------------------------------------------------------------------------------------------|----------------------------------------------------------------------------------------------------|--|
|                        | A 1000                                                                                                    |                                                                                                    | and the second second second                                                                                                    |                                                                                                    |  |
| -                      |                                                                                                    | -                                                                                                    | A CONTRACTOR                                                                                                    |                                                                                                    |  |
|                        |                                                                                                    | Bring your service pro                                                                                                    | ocess to the next leve                                                                                                    | ALC: NO DECISION OF THE OWNER OF THE OWNER OF THE OWNER OF THE OWNER OF THE OWNER OF THE OWNER OF THE OWNER OF                                                                                                    |  |
| 11 contracts           | and the second second second second second second second second second second second second second second second                                                                                                    |                                                                                                    | 4                                                                                                    |                                                                                                    |  |
| Date and a loss        | la tanta and                                                                                                    |                                                                                                    |                                                                                                    |                                                                                                    |  |
| B                      | - 10 H H H H H H H H H H                                                                                                    |                                                                                                    |                                                                                                    | 1010000                                                                                                    |  |
|                        |                                                                                                    | Sell Surfiche                                                                                                    | Par all                                                                                                    |                                                                                                    |  |
|                        | and the second second                                                                                                    | N Bulling                                                                                                    | 111111 1 1                                                                                                    | and the second second se                                                                                                    |  |
| E 100                  | and the second                                                                                                    |                                                                                                    | IN DOLLE                                                                                                    |                                                                                                    |  |
| amatora<br>• sena<br>• | Where to start                                                                                                    |                                                                                                    |                                                                                                    |                                                                                                    |  |
|                        | Construction of construction of the second second s |                                                                                                    | <ul> <li>Provide and the attention of the set of the set of th</li></ul> | determination de la constitución de la constitución de la constit |  |
|                        | ORANE INCLUS                                                                                                    | Anno 1990 Colourabelpub     Monte aparter of pre-colour parter of the colour of the colour of t |                                                                                                    |                                                                                                    |  |
|                        |                                                                                                    |                                                                                                    |                                                                                                    |                                                                                                    |  |

The welcome window for customers of the My rConnect platform is displayed and offers various links to perform several functions.